## Purchasing a new Child membership

- 1. Login into your Clubmate dashboard
- 2. Click on Start a New Membership Tile
- 3. Select Child membership plan Tile
- 4. Select new member/child

| =                                 | . e                                                                                                    |                                       |
|-----------------------------------|----------------------------------------------------------------------------------------------------|---------------------------------------|
| Choose fro<br>You already have me | Child - Under 12 years of age on the<br>Subscription free plus Admin fee £3<br>Subscription free plus Admin fee £3<br>Subscription free plus Admin fee £3<br>Subscription free plus Admin fee £3<br>Subscription free plus Admin fee £3<br>Subscription free plus Admin fee £3<br>Subscription free plus Admin fee £3<br>Subscription free plus Admin fee £3<br>Subscription free plus Admin fee £3<br>Subscription free plus Admin fee £3<br>Subscription fee blus admin fee £3<br>Subscription fee blus admin fee £3<br>Su | get started.<br>Id an additional one? |

5. Complete and register Child's Profile - Save and Continue

| C      Https://kahedonandatarictangingssociation.clubmate.co.uk/MemberArea/DataCheck?NertUrl %2?MemberArea%2?SelectMemberAhea/N2 |                                   | 0 A 4 6 6 4 .       |
|----------------------------------------------------------------------------------------------------|-----------------------------------|---------------------|
| =                                                                                                    | KOAA                              | 습 1 호 (해)<br>(2011) |
|                                                                                                    | Update your profile               |                     |
|                                                                                                    | Title                             |                     |
|                                                                                                    | Name Tommy Jones                  |                     |
|                                                                                                    | Email fred.merrin@tiscali.co.uk   |                     |
|                                                                                                    | Gender Prefer not to say          | ~                   |
|                                                                                                    | Date of birth 1 V May V 2016      | ~                   |
|                                                                                                    | Address Start typing your address | Manual              |
|                                                                                                    | International<br>Dialling Code    | ~                   |
|                                                                                                    | Mobile Number 44752118619         |                     |
|                                                                                                    | Home Tel Number                   |                     |
|                                                                                                    | Emergency Contact<br>Name         |                     |
|                                                                                                    | Emergency Contact Phone           |                     |
|                                                                                                    | Referred by                       |                     |
|                                                                                                    | Vehicle Registration              |                     |
|                                                                                                    | Vehicle Registration 2            | Top                 |
|                                                                                                    | Photo                             |                     |

- 6. Complete payment page and purchase plan
- 7. Return to your Dashboard the Child's members Tile will be shown.